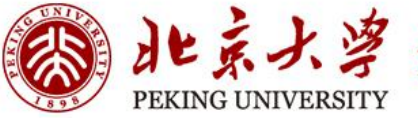

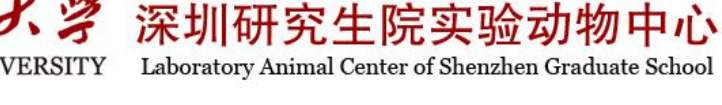

## 实验动物管理系统 用户手册

动物购买

北京大学深圳研究生院

实验动物中心

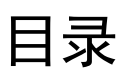

| 会员登录      | 2 |
|-----------|---|
| 动物购买/动物饲养 | 3 |

## 会员登录

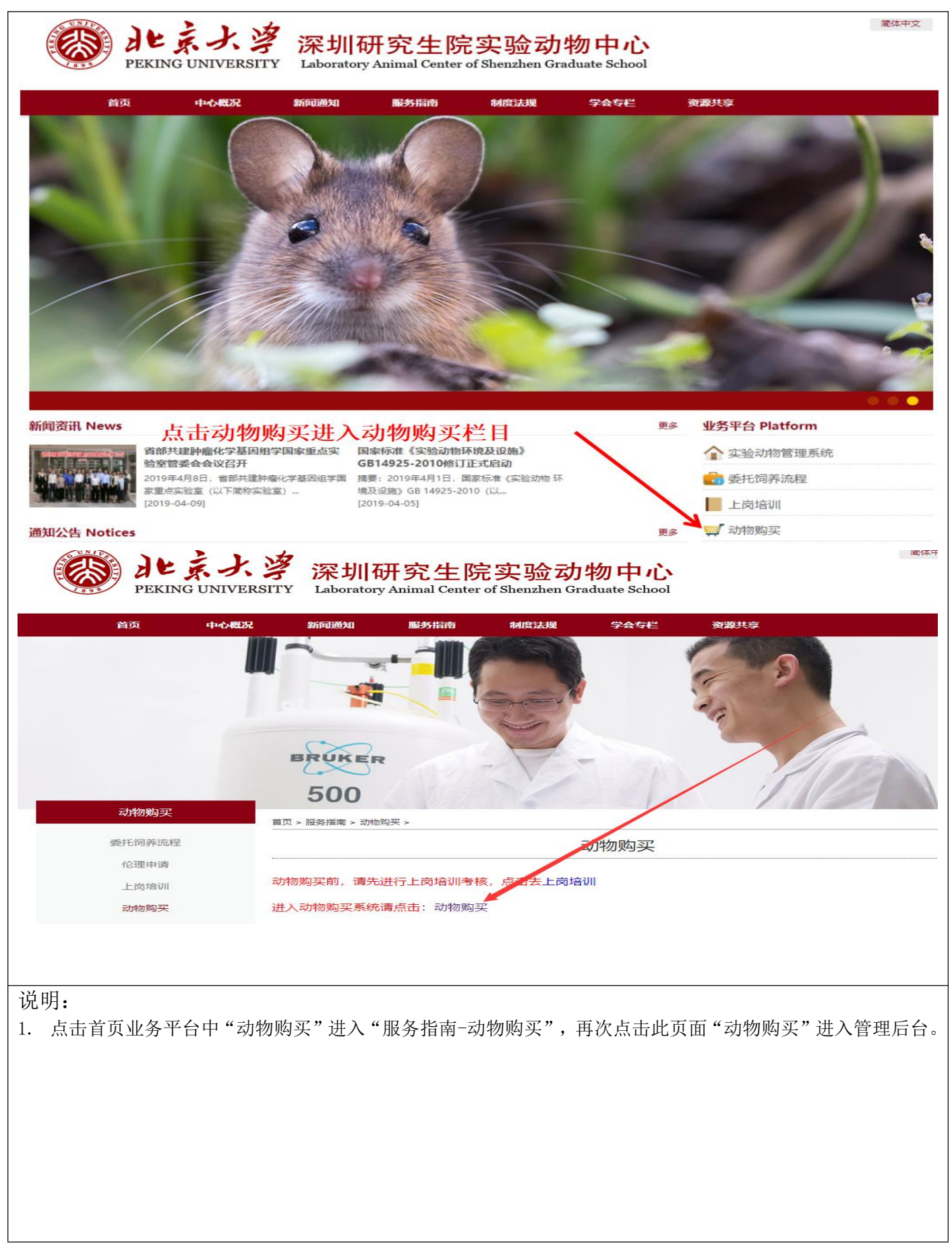

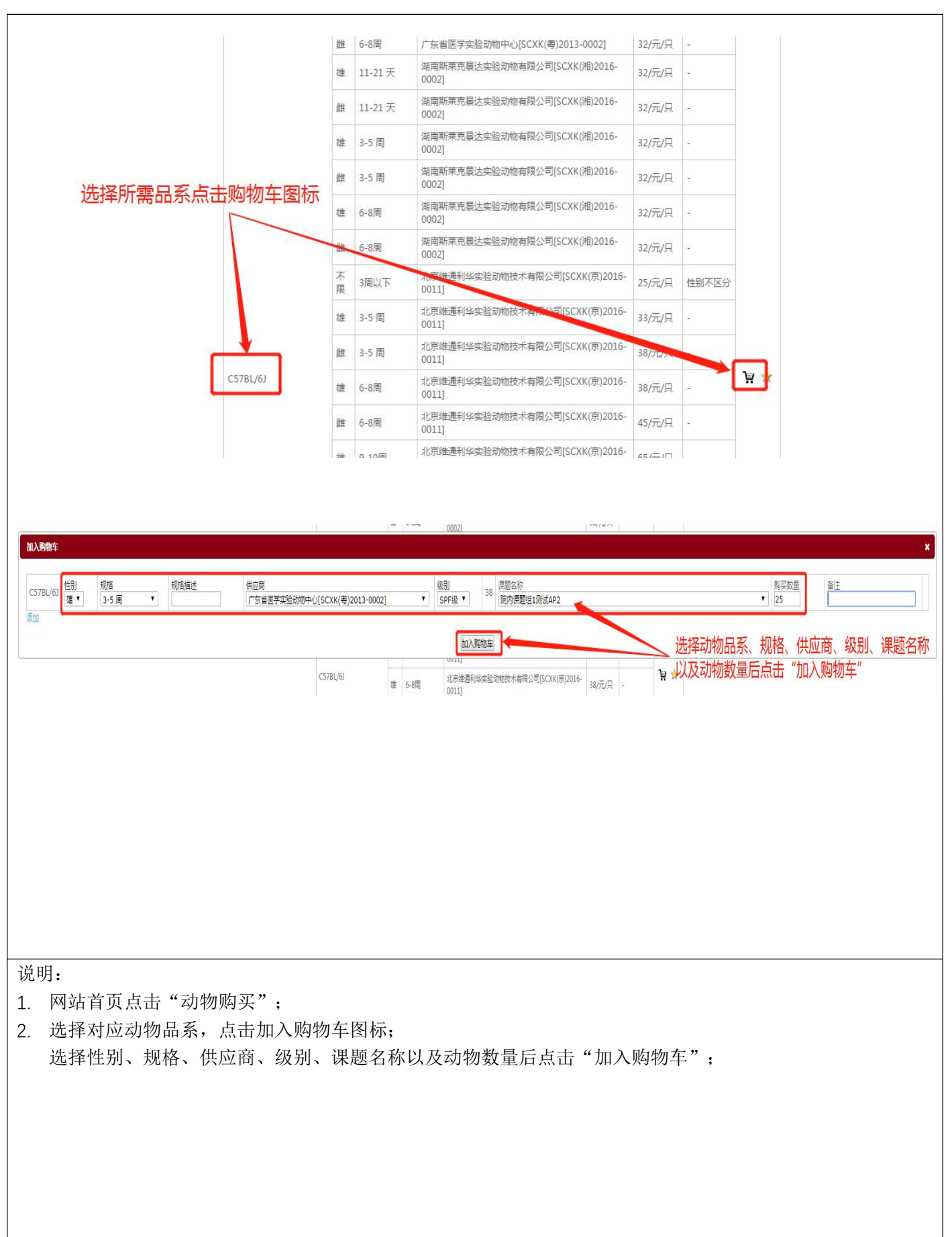

动物购买

动物购买

|                                                                                                    | 0011                                                            | 33756              | 24          |                                         |                         |
|----------------------------------------------------------------------------------------------------|-----------------------------------------------------------------|--------------------|-------------|-----------------------------------------|-------------------------|
|                                                                                                    | 加入购物车 >                                                         | - <sub>38/元/</sub> |             |                                         |                         |
| C57BL/6J                                                                                                    |                                                                 |                    | -           | `\# 📩                                   |                         |
| -                                                                                                    | 成功的将产品加入购物车! 关闭并继续购物 查看购物车                                      | 38/75/             | -           |                                         |                         |
| -                                                                                                    |                                                                 | 45/元/              | 只 -         |                                         |                         |
|                                                                                                    | 点击"查看购物车"                                                       | 65/元/              | 묘 -         |                                         |                         |
|                                                                                                    |                                                                 |                    |             |                                         |                         |
| 通知公告                                                                                                    | 您的位置: 首页 > 查看购物车                                                |                    |             |                                         |                         |
| <ul> <li>北京大学深圳研究生院实验动物</li> <li>中心违规通告LN-043[2019-</li> </ul>                                                                                        | 观格                                                              |                    | 数量          | 描 单<br>述 价 <sup>总计</sup>                |                         |
| 3-11]<br>■ 北京大学深圳研究生院实验动物<br>中心违规通告LN-042[2019-                                                                                                    | C578L/6J(规格:3-5 周,级别:SPF级,性别:雄,供应商:广东省医学实验动物中心[SCXK(4<br>观格描述:) | 粤)2013-0002],      | 25 🚺        | ¥38 ¥950                                |                         |
| <ul> <li>3-4]</li> <li>● 北京大学深圳研究生院实验动物</li> <li>中心注册语告ⅠN=041(2019-</li> </ul>                                                                        | 点击"去结账"—————                                                    |                    | 数量:         | 25 商品总额: ¥950                           |                         |
| 1-28]<br>1-28]                                                                                                    | 继续购物                                                            |                    |             | → 去结账                                   |                         |
| 中心违规通告LN-039[2019-                                                                                                    |                                                                 |                    |             |                                         |                         |
| 4)                                                                                                    |                                                                 |                    |             |                                         |                         |
|                                                                                                    | 您的位置:首页 > 确认订单<br>                                              |                    |             |                                         |                         |
| ■ 北京大李深圳研究主院实验到物中心违规通告LN-043[2019-<br>2 111                                                                                                    |                                                                 |                    |             |                                         |                         |
| <ul> <li>▶ 北京大学深圳研究生院实验动物</li> </ul>                                                                                                    |                                                                 | 联系电话               | 再新 说        | •择                                      |                         |
| 中心违规通告LN-042[2019-<br>3-4]                                                                                                    | 广东省深圳市南山区西丽大学城北大园区F栋东502 彭红丽                                    | 13430655673        | 更新          | 0                                       |                         |
| <ul> <li>北京大学深圳研究生院实验动物</li> <li>中心违规通告LN-041[2019-</li> </ul>                                                                                        | 确认商品                                                            |                    |             |                                         |                         |
| 1-28]<br>1-28]                                                                                                    | 뀣믕                                                              |                    | 数量 描述 单价    | 总计                                      |                         |
| 中心违规通告LN-039[2019-<br>1-17]                                                                                                    | C57BL/6J(规格:3-5 周.级别:SPF级,性别:律,供应商:广东省医学实验动物中心{SCXK(粤)2013-     | -0002],规格描述:)      | 25 ¥38      | ¥950                                    |                         |
| 北京大学深圳研究生院实验动物<br>中心违规通告LN-040[2019-                                                                                                    | 。购买支于名义生                                                        | 确与注                | 数量: 25 商品总额 | : ¥950                                  |                         |
| 1-14j<br>第一期实验动物中心从业人员上<br>告告測点ではなって2017-6-121                                                                                                    | 其他选项                                                            | 明め近                |             |                                         |                         |
| 因培训成功学功[2017-0-13]                                                                                                    | <ul> <li>課題组目购</li> <li>動物中心統一购买</li> </ul>                     |                    |             |                                         |                         |
|                                                                                                    | 预计开始时间 2019/4/26 🛛 📰 🖉填                                         |                    |             |                                         |                         |
|                                                                                                    | <sup>继续购物</sup> 确认后提交订单                                         | 占土古丟仲的工吧。          | 同意条款并提      | 交订单                                     |                         |
|                                                                                                    |                                                                 |                    |             |                                         |                         |
|                                                                                                    |                                                                 |                    |             |                                         |                         |
| - 2円                                                                                                    |                                                                 |                    |             |                                         |                         |
| <ul><li>     你明:     "</li><li>     你 か ← ⊢ ↓ ↓ ★ 手 № ↓ ★ 手 № ↓ ★ ≠ № ↓ ★ ≠ № ↓ ★ ≠ № ↓ ★ ≠ № ↓ ★ ≠ № ↓ ★ ↓ ↓ ↓ ↓ ↓ ↓ ↓ ↓ ↓ ↓ ↓ ↓ ↓ ↓ ↓ ↓ ↓</li></ul> | "                                                               |                    |             |                                         |                         |
| <ol> <li>初十/1 品面 (1) (1) (1) (1) (1) (1) (1) (1) (1) (1)</li></ol>                                                                                    | · ,                                                             | 竹井柳でく              | 公不计动师       | ₩ 1 1 1 1 1 1 1 1 1 1 1 1 1 1 1 1 1 1 1 | -<br>ከ <i>ት</i> //// ተካ |
| 4. 购大刀八刀刀 休惑组目<br>心弦一购买的斗斗物购买                                                                                                    | (約 4P - 幼初中心玩 一购大 , 床越组日购)<br>弗田 下前时久心准确匀进                      | 时初初尔约              | 丸中日初枚       | JP9天页用,4                                | リ17月中                   |
| 心尔一购头的订动物购头                                                                                                    | 顶用,下牛凹分凹低嘣勾匹;                                                   |                    |             |                                         |                         |
|                                                                                                    |                                                                 |                    |             |                                         |                         |
|                                                                                                    |                                                                 |                    |             |                                         |                         |
|                                                                                                    |                                                                 |                    |             |                                         |                         |
|                                                                                                    |                                                                 |                    |             |                                         |                         |
|                                                                                                    |                                                                 |                    |             |                                         |                         |
|                                                                                                    |                                                                 |                    |             |                                         |                         |

动物购买

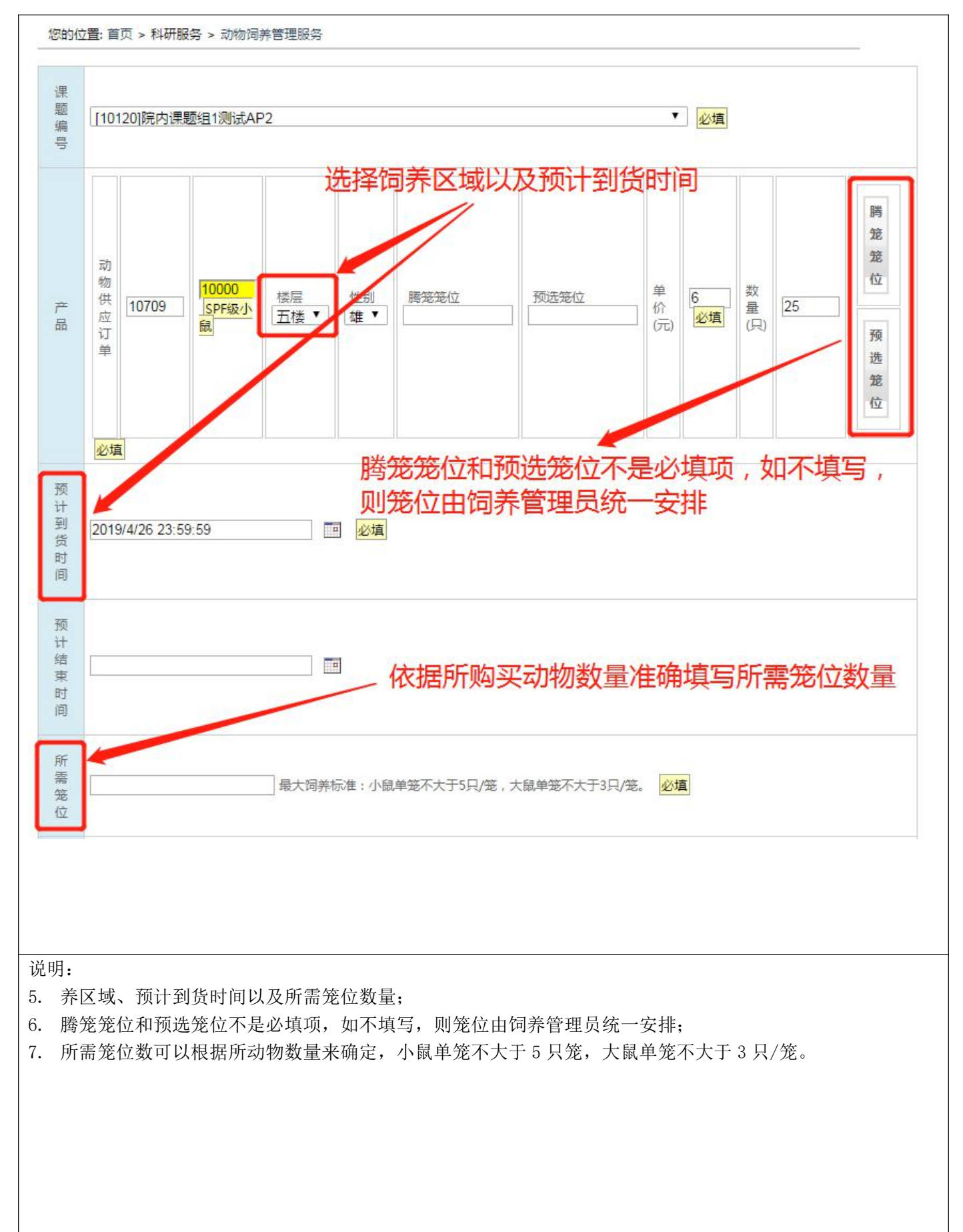

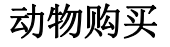

|                                                                                                    | 所需笼位                                                                                                    | 最大词养标准:小鼠单笼不大于5只/笼,大鼠单笼不大于3只/笼。 必填                                                                                                    |                                            |
|----------------------------------------------------------------------------------------------------|----------------------------------------------------------------------------------------------------|----------------------------------------------------------------------------------------------------|--------------------------------------------|
|                                                                                                    | 饲养方式                                                                                                    | ◎ 1) 单笼词券 ● 2) 合笼词券                                                                                                    |                                            |
|                                                                                                    | 携带物品                                                                                                    | 生物制品                                                                                                    |                                            |
|                                                                                                    | 费用支付                                                                                                    | ✓ 实验结束后两周内付清实验费用,如有除动物和饲养外的其他委托服务项目,一并结算。                                                                                                    |                                            |
|                                                                                                    | 承诺                                                                                                    | ✓本人,即以上所述课题的负责人,谨此声明本项目包含的动物、实验方法、所用材料及试剂对人体和其他动物没有危害。所有参与实验的人员<br>在实验过程中愿意遵守北京大学深圳研究生院实验动物中心的管理制度和操作规程。愿意按照收费票及上述付费方式,向北京大学深圳研究生院实<br>验动物中心支付所需的费用。                                                                                                    |                                            |
|                                                                                                    | 描                                                                                                    | 确认后点击"提交"                                                                                                    |                                            |
|                                                                                                    | 述                                                                                                    |                                                                                                    |                                            |
| <b>ビディンジ</b> 深圳研究生院支<br>Enclanation                                                                                                    | 述<br>提交<br>能动物中心<br>Instance Conduct School                                                                                                    | 前期论理 我的①户 仪器预约 网站首页 页章 使引导主1 )                                                                                                    | 设置 🔻                                       |
|                                                                                                    | 述<br>提交<br>1<br>和研羅系 给<br>动物供应服务                                                                                                    | 政策/型       KE(K) (K)         政策/型       KE(K) (K)         (K)       (K)         (K)       (K)         (K) </td <td>设置 🔻</td>                                                                                                    | 设置 🔻                                       |
| よ 、 ジ 、 、 、 、 、 、 、 、 、 、 、 、 、 、 、 、 、                                                                                                    | 述<br>提交<br>提交                                                                                                    | Image: Dimicial Relation         Relation         Rela                                                                                                    | 迎醒 ▼                                       |
| ・ よ 、 ジェンジョン に 、 、 、 、 、 、 、 、 、 、 、 、 、 、 、 、 、 、                                                                                                    | 述<br>提交<br>記<br>計<br>用服务<br>並<br>物物供加服务<br>度<br>案条件<br>定<br>な<br>結果<br>」<br>(1)                                                                                                    | 政策化理         联新口户         仪 医原始 ()         网络曲颈         医原 ()         原 ()         原 ()         原 ()         原 ()         原 ()         原 ()         原 ()         原 ()         原 ()         原 ()         R ()         ()         R ()         ()         R ()         ()         ()         ()         ()         ()         ()         ()         ()         ()         ()         ()         ()         ()         ()         ()         ()         ()         ()         ()         ()         ()         ()         ()         ()         ()         ()         ()         ()         ()         ()         ()         ()         ()         ()         ()         ()         ()         ()         ()         ()         ()         ()         ()         ()         ()         ()         ()         ()         ()         ()         ()         ()         ()         ()         ()         ()         ()         ()         ()         ()         ()         ()         ()         ()         ()         ()         ()         ()         ()         ()         ()         ()         ()         ()         ()         ()         ()         ()         ()         (                                                                                                    | 设置 ▼                                       |
| Exact Section 2017     Exact Section 2017     Exact Secti     | 述<br>提交<br>1<br>1<br>1<br>1<br>1<br>1<br>1<br>1<br>2<br>2<br>3<br>3<br>1<br>9<br>2<br>5<br>5<br>5<br>5<br>5<br>5<br>5<br>5<br>5<br>5<br>5<br>5<br>5<br>5<br>5<br>5<br>5<br>5                                                                                                    | 前物化提 取的门户 仪器网9 网站面页         网站面页         Content of a mage of a mage of a | 设置 ▼<br><b>第311月</b><br>2019-0-1<br>23:59: |
| Constant Section 2015     Constant Section 2015     Constant Se | 述<br>提交<br>加速的中心。<br>加速的中心。<br>加速的中心。<br>加速的中心。<br>加速的中心。<br>加速的中心。<br>加速的中心。<br>加速的中心。<br>加速的中心。<br>加速的中心。<br>加速的中心。<br>加速的中心。<br>加速的中心。<br>加速的中心。<br>加速的中心。<br>加速的中心。<br>加速的中心。<br>加速的中心。<br>加速的中心。<br>加速的中心。<br>加速的中心。<br>加速的中心。<br>加速的中心。<br>加速的中心。<br>加速的中心。<br>加速的中心。<br>加速的中心。<br>加速的中心。 | 通用论理         服約1户         必要務約         服約1户         必要務約         服約1户         必要務約         服約1户         必要務約         服約1户         必要務約         服約1户         必要務約         服約1户         必要務約         服約1月         公式         2010         第         第         1.35%         約989         平道         1.35%         約989         平道         1.35%         約989         平道         1.35%         約989         平道         1.35%         約989         平道         1.35%         約989         平道         1.35%         約99         平道         1.35%         約99         平道         1.35%         約99         平道         1.35%         約99         平道         1.35%         約99         平道         1.35%         約99         平道         1.35%         約99         平道         1.35%         約99         平道         1.35%         約99         平道         1.35%         約97         2.35%         2.45%         2.5%         2.5%         2.5%         2.5%         2.5%         2.5%         2.5%         2.5%         2.5%         2.5%         2.5%         2.5%         2.5%         2.5%         2.5%         2.5%         2.5%         2.5%         2.5%         2.5%         2.5%         2.5%         2.5%         2.5%         2.5% </td <td>送至 ▼</td>                                                                                                    | 送至 ▼                                       |

说明:

- 8. 买订单提交后进入后台,找到动物供应订单,点击"下载"打印《实验动物购买申请表》, PI 签字后可以在 系统上点击"上传附件"上传扫描件或者直接将原件交于饲养管理员;
- 9. 如果只是上传了扫描件,还应在动物到货之前将原件交于饲养管理员处,否则将影响下次动物采购;
- 10. 既 PI 签字的《实验动物购买申请表》扫描件,也没有提交纸质原件的动物购买订单将不予审核。